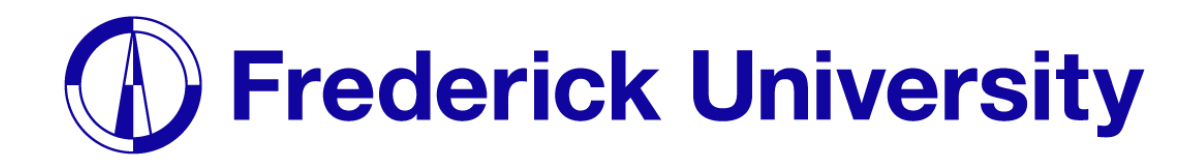

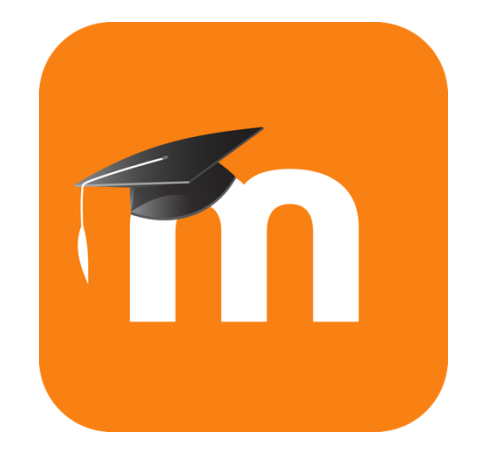

# Ρύθμιση της πλατφόρμας e-Learning για **∉iPhone**

Computing Services Department 2023

#### Step 1: Ανοίξτε το App Store.

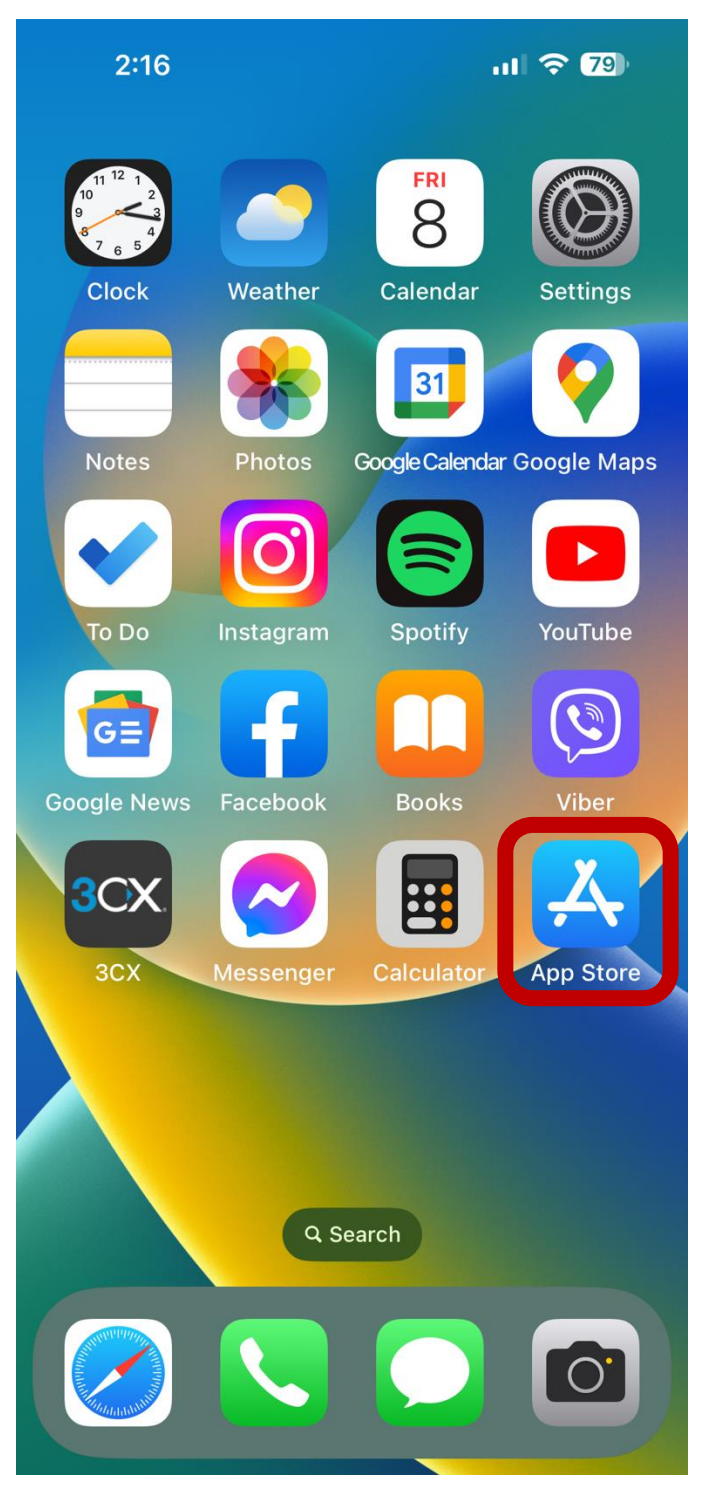

#### Step 2: Αναζήτησε το Moodle App.

| 2:16                            |         | at    | <b>?</b> 79 |  |
|---------------------------------|---------|-------|-------------|--|
| Q moo                           | dle     | ⊗     | Cancel      |  |
| Q mood                          | le      |       |             |  |
| Q moodle pty ltd                |         |       |             |  |
| Q moodle workplace              |         |       |             |  |
| Q moodle institucional unisinos |         |       |             |  |
| moodle pty ltd in Developers    |         |       |             |  |
| Q moodle rca                    |         |       |             |  |
| Q eth moodle                    |         |       |             |  |
| Q maynooth university moodle    |         |       |             |  |
| Q udg moodle                    |         |       |             |  |
| q w e r t y u i o p             |         |       |             |  |
| a s                             | d f g ł | n j   | k I         |  |
| 仑 Z                             | xcv     | o n I | m 🗵         |  |
| 123 😅                           | space   |       | search      |  |
|                                 |         |       | Ŷ           |  |

#### Step 3: Εγκαταστήστε το Moodle App.

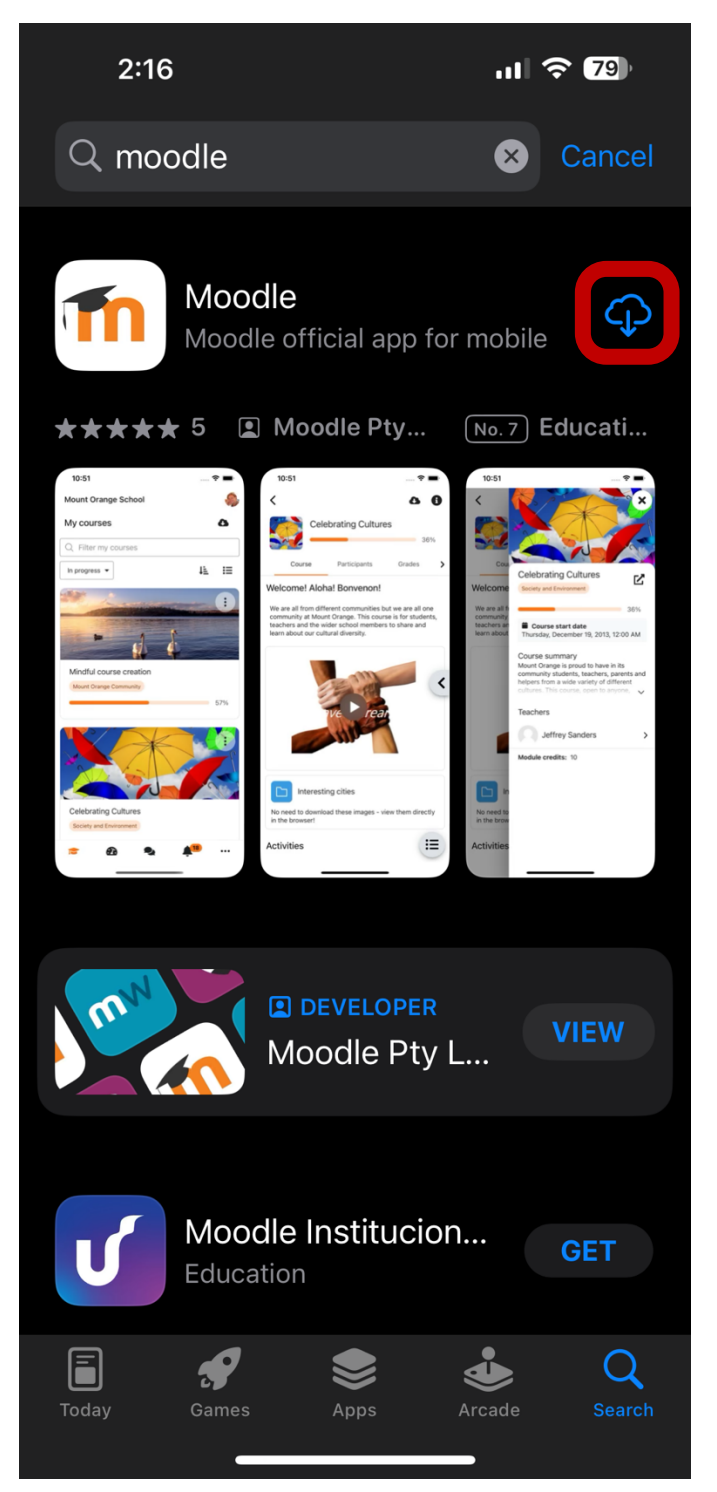

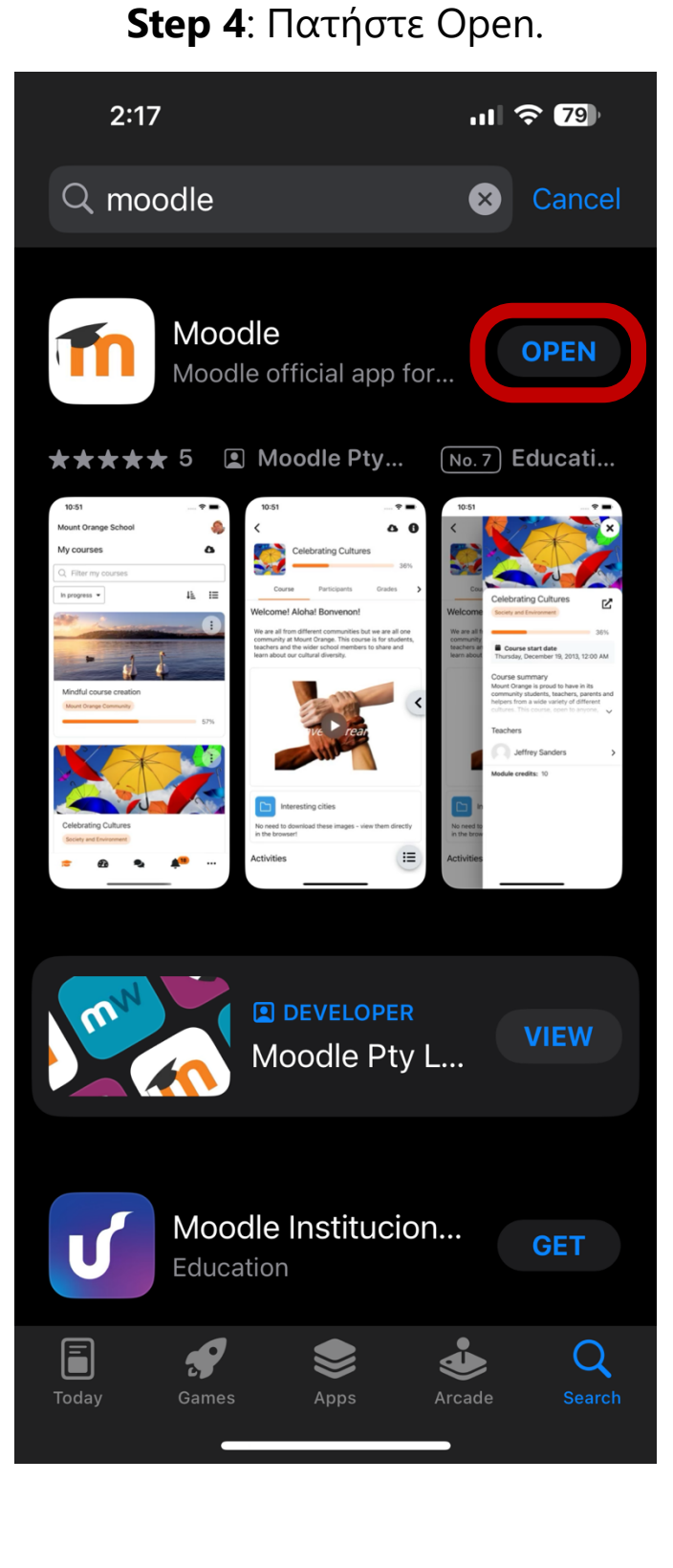

### Frederick University

#### Step 5: Πατήστε Allow.

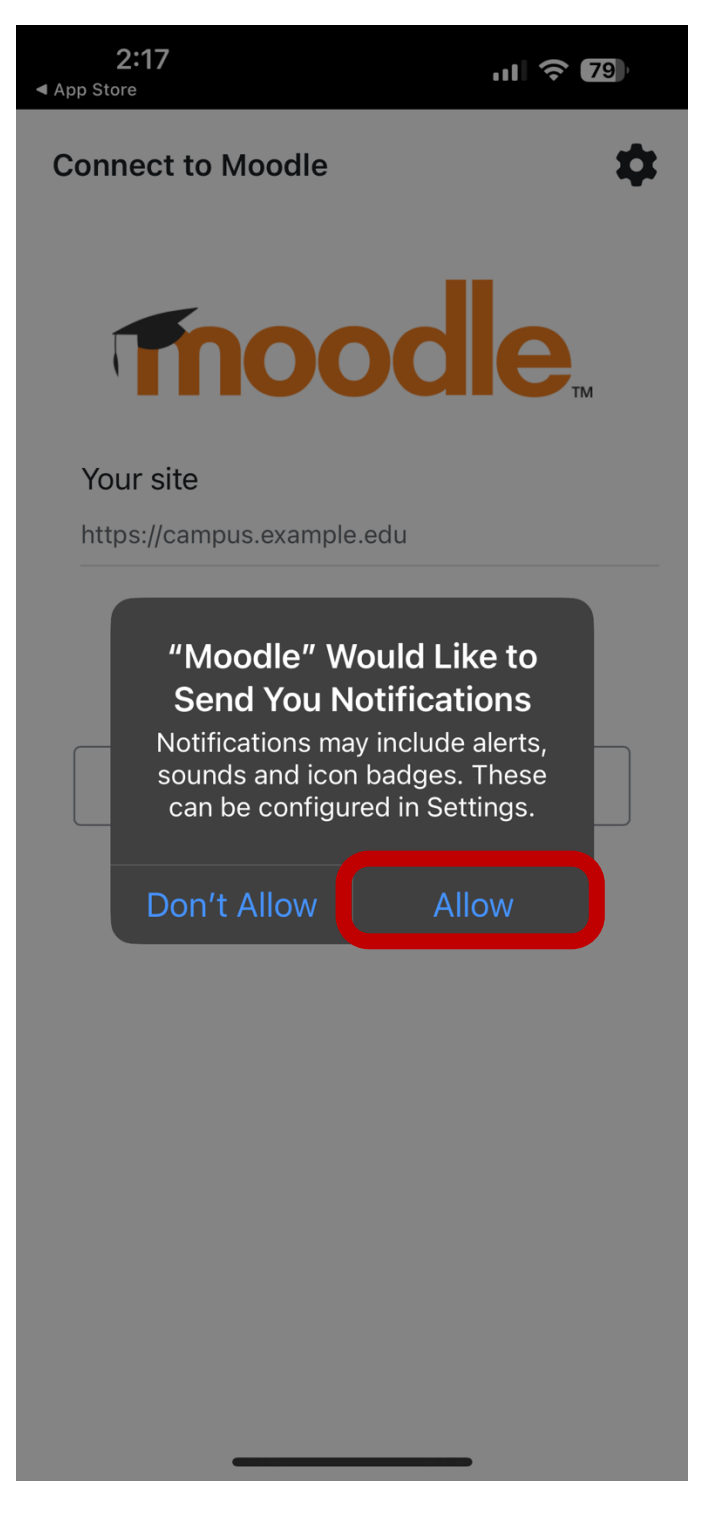

**Step 6**: Εισάγετε την ακόλουθη διεύθυνση: *learn.frederick.ac.cy* στη περιοχή Your site και πατήστε στο Connect to your site.

| 2:18<br>App Store           |                                               | ul 🗢 79 |  |  |
|-----------------------------|-----------------------------------------------|---------|--|--|
| Connect                     | to Moodle                                     | \$      |  |  |
|                             |                                               | 1       |  |  |
| Your sit                    |                                               |         |  |  |
| Please select your account: |                                               |         |  |  |
|                             | Connect to your site<br>learn.frederick.ac.cy | , ,     |  |  |
| 5                           | 1000 Color                                    | b.      |  |  |
| •                           |                                               |         |  |  |
|                             |                                               |         |  |  |
| х                           |                                               |         |  |  |
| X                           |                                               | -       |  |  |
| •                           |                                               |         |  |  |

**Step 7**: Εισάγετε την φοιτητική σας ταυτότητα και κωδικό πρόσβασης, έπειτα πατήστε στο Lon in.

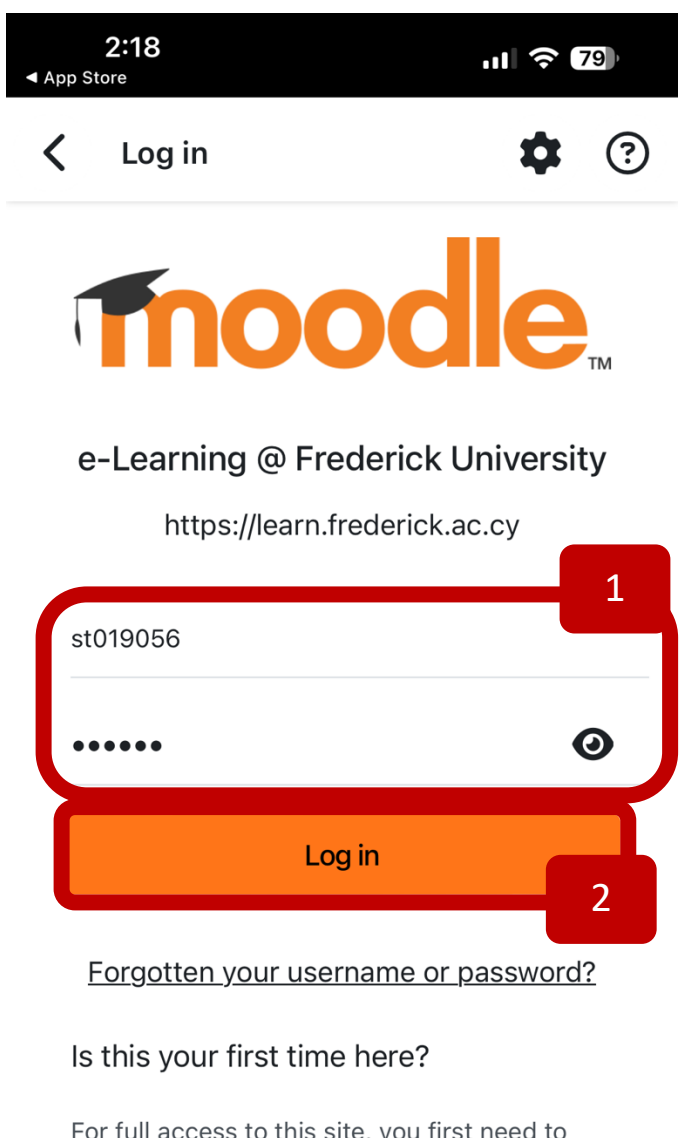

For full access to this site, you first need to create an account.

## **Step 8**: Η πλατφόρμα e-Learning έχει ρυθμιστεί.

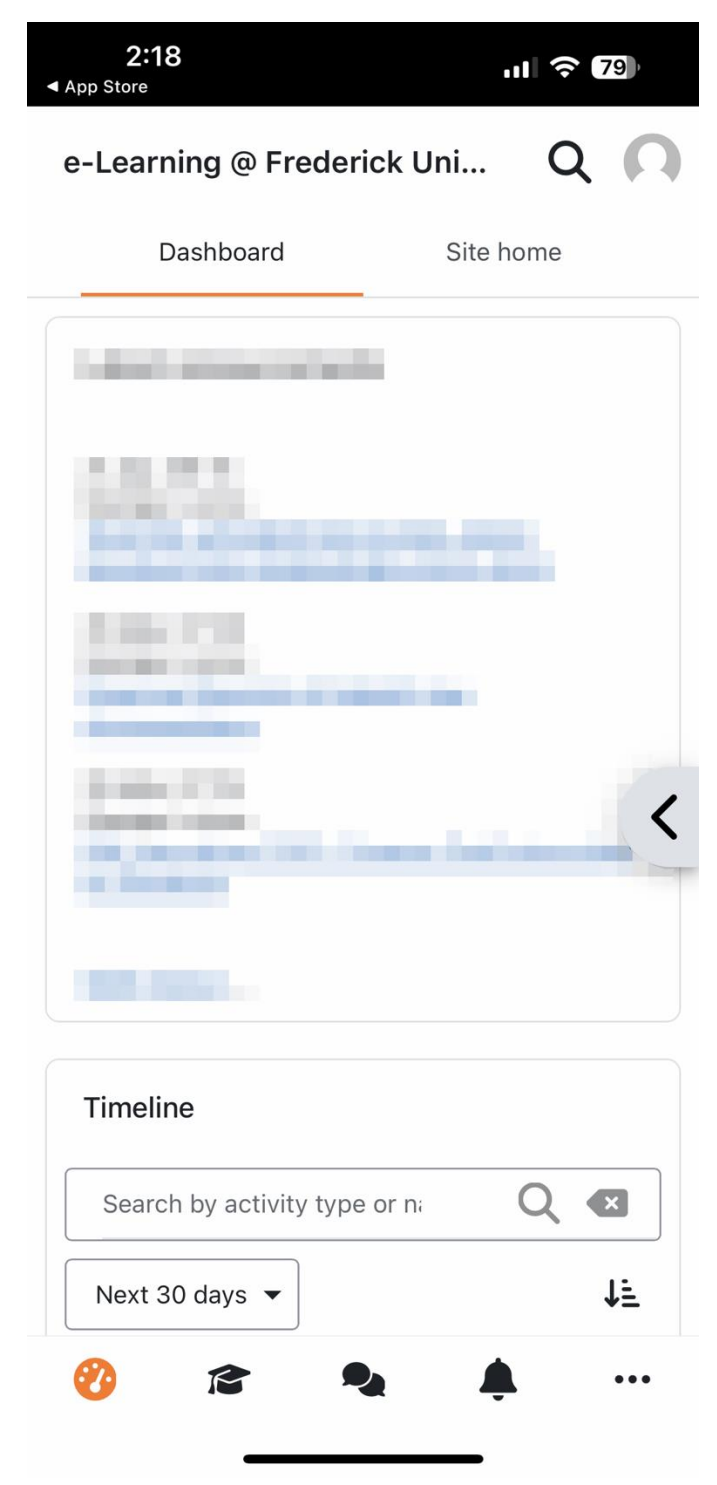